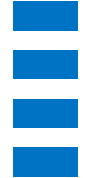

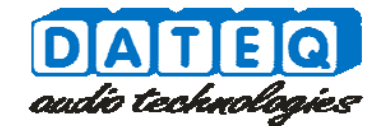

## MAX8.16D Quick start

## Get your MAX8.16D up and running in two simple steps!

## Step 1

Connect your MAX8.16D to an existing Ethernet network that supports DHCP. When you have the MAX8.16D connected, you can plug in the power cord. Now you can access the internal webpage to configure the MAX8.16D.

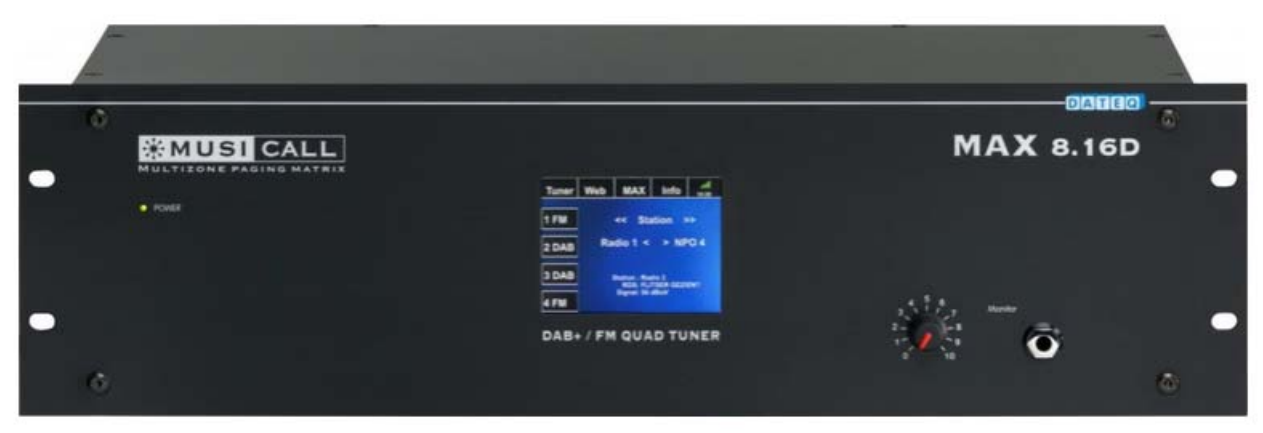

## Step 2

First is to access the page by entering http://musicall/config.html in your webbrowser. Note that not all network configurations support this! If your network does not support this you can allways access the configuration page by entering http://"IP-address"/config.html.

For example in a basic home network: http://192.168.1.101/config.html . Now you can start configuring your MAX8.16D.

By default no username and password are set.

| DATEQ<br>udio technologies                                                                                                    | MUSI CALL                                                                      |
|----------------------------------------------------------------------------------------------------|--------------------------------------------------------------------------------|
| General Inputs Outputs Scrolls Paging Combi Access                                                                                                    | Firmware 2.55b                                                                 |
|                                                                                                    | Language:<br>English(EN)                                                       |
| Time zone and daylight saving time<br>Time Zone<br>(UTC-12:00) International Date Line West<br>No daylight saving time in this zone 2015-04-02 21:50 (ctc) | My Settings   Save   Restore     Firmware upgrade   Upgrade     version: 2.55b |

For news and support please visit our website at www.musicall.nl

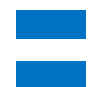